## Mapping the Storage "CFCI"

## Windows

- 1. Make sure CFCI-Staff has already added you to the whitelist!
- 2. Open Explorer and right-click "This PC"

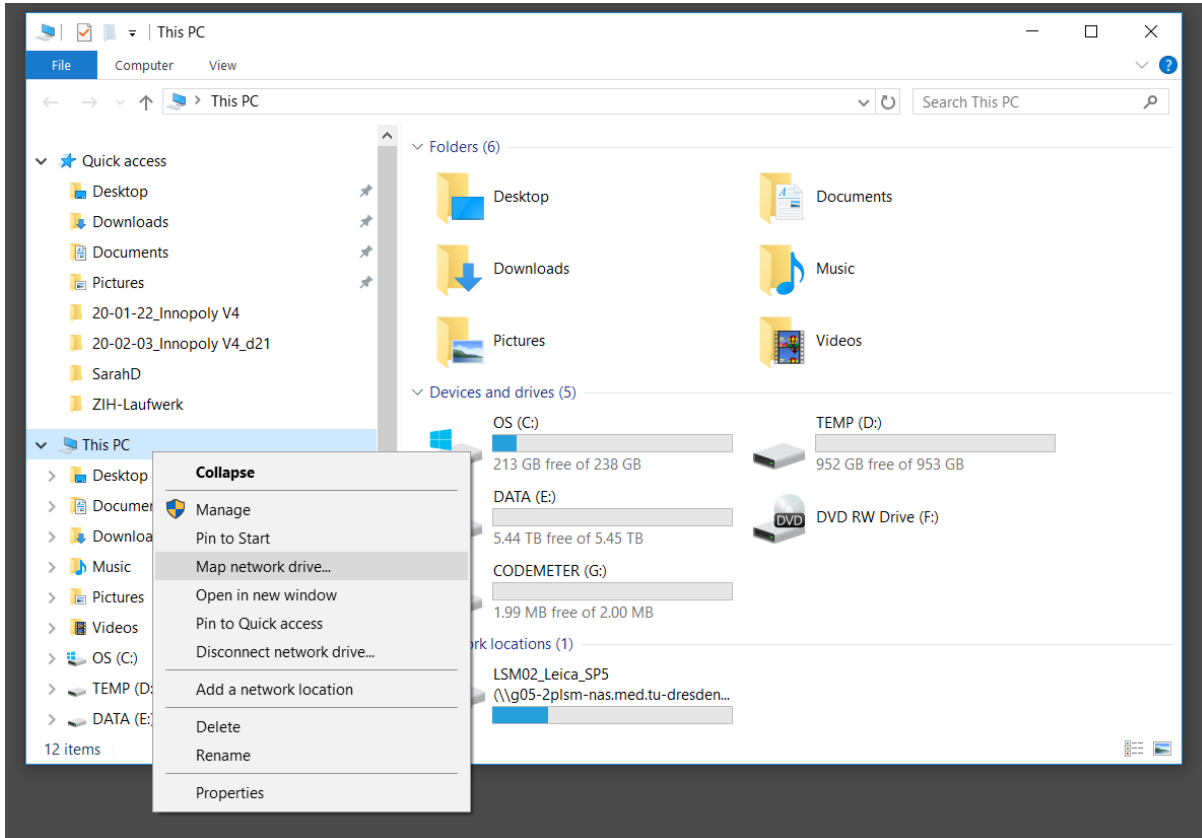

- 3. "Map Network drive"
- 4. Insert <u>\\vs-grp02.zih.tu-dresden.de\cfci\microscope\_data\</u> to the desired drive

5. Check "Connect using different credentials"

|    |                                                                                   |                                                                                         |                                     |             |        | × |  |
|----|-----------------------------------------------------------------------------------|-----------------------------------------------------------------------------------------|-------------------------------------|-------------|--------|---|--|
|    | ~                                                                                 | 🤏 Map Net                                                                               | work Drive                          |             |        |   |  |
|    |                                                                                   | What network folder would you like to map?                                              |                                     |             |        |   |  |
|    |                                                                                   | Specify the drive letter for the connection and the folder that you want to connect to: |                                     |             |        |   |  |
|    |                                                                                   | Drive:                                                                                  | Z: ~                                |             |        |   |  |
|    |                                                                                   | Folder:                                                                                 | \\vs-grp02.zih.tu-dresden.de\cfci   | \microscope | Browse |   |  |
|    |                                                                                   |                                                                                         | Example: \\server\share             |             |        |   |  |
|    |                                                                                   | <u>ا</u>                                                                                | Connect using different credentials |             |        |   |  |
|    | Connect to a Web site that you can use to store your documents and pictu          |                                                                                         |                                     |             |        |   |  |
|    |                                                                                   |                                                                                         |                                     |             |        |   |  |
|    |                                                                                   |                                                                                         |                                     |             |        |   |  |
|    |                                                                                   |                                                                                         |                                     |             |        |   |  |
|    | Finish Cancel                                                                     |                                                                                         |                                     |             |        |   |  |
| 6. | Login with your ZIH-Login and password – make sure to use dom\ZIH-Login as login! |                                                                                         |                                     |             |        |   |  |
|    |                                                                                   | Windows                                                                                 | Security                            |             |        | × |  |
|    | L                                                                                 | Enter network credentials                                                               |                                     |             |        |   |  |
|    | L                                                                                 | Enter your credentials to connect to: vs-grp02.zih.tu-                                  |                                     |             |        |   |  |
|    | L                                                                                 | dresden                                                                                 | .de                                 |             |        |   |  |
|    | L                                                                                 | 8                                                                                       | dom\[ZIH-Login]                     |             | ×      |   |  |
|    | L                                                                                 |                                                                                         | Password                            |             |        |   |  |
|    |                                                                                   |                                                                                         | Fassword                            |             |        |   |  |
|    |                                                                                   | Domain: dom                                                                             |                                     |             |        |   |  |
|    | L                                                                                 | Remember my credentials                                                                 |                                     |             |        |   |  |
|    |                                                                                   |                                                                                         |                                     |             |        |   |  |
|    |                                                                                   |                                                                                         | ОК                                  |             | Cancel |   |  |
|    |                                                                                   |                                                                                         |                                     |             |        |   |  |

7. Finished!